# How to Use Timeline and Sequence in Premiere Pro

#### 1. Understanding the Timeline

- The **Timeline** in Premiere Pro is where you assemble your video and audio clips, arrange them, and edit them.
- It is a horizontal workspace where you place your clips, adjust their order, trim them, and create your final sequence.
- The timeline consists of **video tracks** (V1, V2, etc.) and **audio tracks** (A1, A2, etc.), where different media elements can be placed.

#### 2. Understanding the Sequence

- A **Sequence** is the container for your clips and edits in Premiere Pro.
- A Sequence defines the timeline settings, such as resolution, frame rate, and aspect ratio.
- When you create a new project, Premiere automatically creates a default sequence, but you can create custom sequences based on your needs.

#### 3. Creating a New Sequence

- Go to File > New > Sequence or use the shortcut Ctrl+N (Windows) or Cmd+N (Mac).
- Choose from the preset options that match the type of video you are editing (e.g., 1080p, 4K, DSLR).
- Customize the sequence settings by selecting the **Settings** tab and adjusting things like frame rate, resolution, and audio settings.
- Press **OK** to create the sequence.

#### 4. Adding Clips to the Timeline

- Import media into your project by right-clicking in the Project panel and selecting Import or using the shortcut Ctrl+I (Windows) or Cmd+I (Mac).
- Drag the clips from the **Project panel** into the **Timeline panel** to create your sequence.
- Video clips go on video tracks (e.g., V1, V2), while audio clips go on audio tracks (e.g., A1, A2).
- Use the **Selection Tool** (V) to move clips along the timeline.

#### 5. Editing Clips in the Timeline

- **Trimming Clips**: Hover over the edge of a clip until you see the trim tool (red bracket icon), then click and drag to shorten or lengthen the clip.
- **Cutting Clips**: Use the **Razor Tool** (C) to cut clips into segments by clicking where you want to make the cut.
- Slip and Slide Edits: Hold Alt (Windows) or Option (Mac) and drag a clip to slide its content without affecting the overall sequence timing.

#### 6. Working with Multiple Tracks

- You can layer clips in the timeline by stacking them on different video tracks (V1, V2, V3) and audio tracks (A1, A2).
- Use the **Track Targeting** (highlighted track buttons on the left) to determine which tracks are active when editing.
- Use **Track Locking** (click the padlock icon) to prevent accidental editing of certain tracks.

#### 7. Adding Transitions Between Clips

- To add transitions like fades or dissolves, right-click at the junction between two clips and choose **Apply Default Transition** or manually drag a transition from the **Effects panel** to the clip boundary.
- You can also adjust the length and type of transition by clicking on it in the Timeline and modifying it in the **Effect Controls panel**.

#### 8. Sequence Settings and Adjustments

- Right-click on the Sequence in the **Timeline panel** and select **Sequence Settings** to adjust the sequence's properties.
- Change the frame size, pixel aspect ratio, timebase, and other settings to match the requirements of your project.

#### 9. Multiple Sequences in a Project

- You can have multiple sequences in one project. Simply create new sequences and organize them in the **Project panel**.
- You can also drag one sequence into another sequence if you want to nest sequences for easier management.

#### 10. Playback and Navigation

- Press **Spacebar** to play or pause your sequence.
- Use the **Playhead** (the blue bar) to scrub through the timeline and navigate to specific points in your sequence.
- You can zoom in and out of the timeline by dragging the **Timeline zoom slider** or using **+** and **-** on your keyboard.

#### 11. Exporting the Sequence

- After finishing your edits, go to File > Export > Media to export your sequence.
- Choose the desired export settings, such as format (H.264, ProRes), resolution, and bitrate.
- Click **Export** to render and save the final output.

# Here are the steps to blur the background of an image or video in Adobe Premiere Pro:

## 1. Import Your Media

- Open Adobe Premiere Pro and create a new project.
- Import the video or image you want to work with by dragging it into the timeline.

# 2. Duplicate the Video Layer (for Video)

- If you're working with a video, drag the video to the timeline.
- Right-click on the video track in the timeline, select **Duplicate** to create a copy of the video layer above the original.

# **3.Apply the Blur Effect**

- Go to the Effects panel and search for "Gaussian Blur" (you can also use Fast Blur or Camera Blur, depending on the look you want).
- Drag and drop the Gaussian Blur effect onto the duplicated video clip.
- In the Effect Controls panel, adjust the Blurriness to your desired level.

## 4. Preview and Export

- Play through the timeline to preview how the blurred background looks.
- If you're satisfied with the result, you can now export the video by going to File > Export > Media.